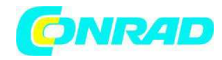

www.conrad.pl

INSTRUKCJA OBSŁUGI

C€

# Radio internetowe Nr produktu 001179864

Strona **1** z **28** 

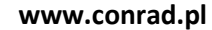

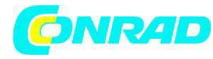

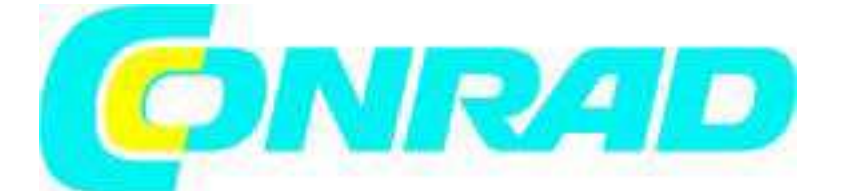

## Widok urządzenia

## **Elementy obsługowe**

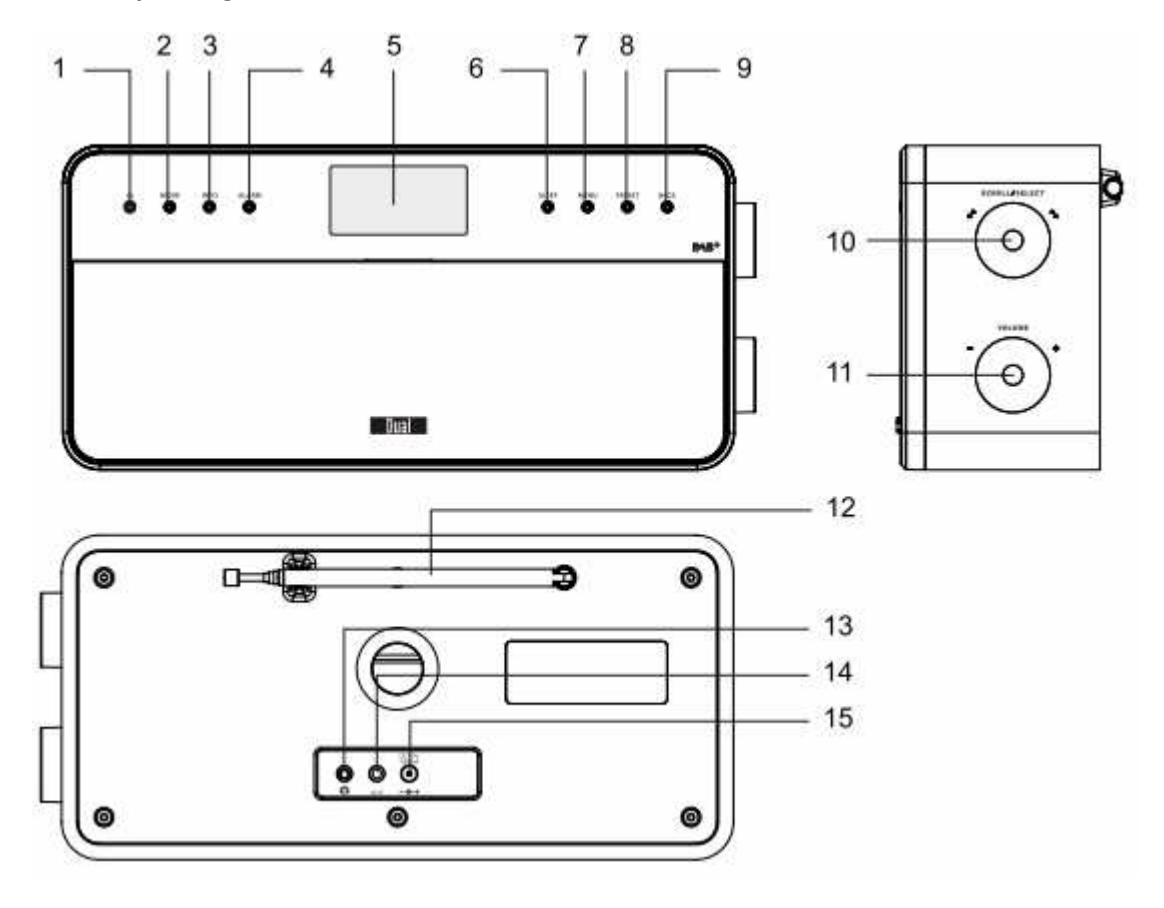

- 1 😃 Włączanie, wyłączanie urządzenia
- 2 MODE Ustawianie źródła: Radio internetowe, odtwarzacz muzyki, DAB+, radio FM (UKF), AUX IN
- 3 INFO Wyświetlanie informacji

Strona **2** z **28** 

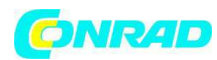

| 4 ALARM   | Ustawianie budzika                                         |
|-----------|------------------------------------------------------------|
| 5         | Wyświetlacz                                                |
| 6 SLEEP   | Aktywowanie funkcji SLEEP                                  |
| 7 MENU    | Otwieranie, opuszczanie menu                               |
| 8 PRESET  | Krótkie naciśnięcie: Wywołanie zapisanych stacji radiowych |
|           | Długie naciśnięcie: Zapisanie stacji radiowych             |
| 9 BACK    | W menu: powrót, opuszczanie menu                           |
| 10 SCROLL |                                                            |
| SELECT    |                                                            |

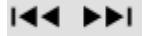

| Obrót:      | Nawigacia | w menu | Radio | internetowe |
|-------------|-----------|--------|-------|-------------|
| • • • • • • |           |        |       |             |

| TUNER: | Wybór stacji PRESET |
|--------|---------------------|
|--------|---------------------|

| DAB: | Przełączanie | pomiędzy | stacjami |
|------|--------------|----------|----------|
|      | 6            |          | ,        |

UKF: Ustawianie częstotliwości;

Ustawianie godziny / alarmu

Naciśnięcie:

Opcja menu, wybór, potwierdzanie ustawienia,

ENTER

11 – VOLUME+ Regulator głośności

W prawo +: głośniej,

W lewo -: ciszej

12 Antena teleskopowa UKF/DAB+

Antena WLAN

13 Gniazdo na słuchawki

3,5 mm wtyczka mini jack

14 AUX Przyłącze zewnętrznych źródeł,

Strona **3** z **28** 

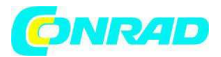

## 3,5 mm wtyczka mini jack

15 DC 6 V, 1000 mA -- C + Gniazdo wtykowe do podłączenia zasilacza

Tabliczka znamionowa (strona tylna)

# Przygotowanie urządzenia do pracy

Podłączyć urządzenie za pomocą załączonego do zestawu zasilacza sieciowego do sieci (100-240 V  $\sim$ , 50/60 Hz).

- W celu podłączenia zasilania na urządzeniu najpierw wetknąć kabel zasilacza do gniazda 15 (DC 9V) na urządzeniu i potem zasilacz do gniazdka.

- Upewnić się, że napięcie robocze zasilacza zgadza się z napięciem miejscowej sieci, zanim wetknie się jego wtyczkę do gniazdka ściennego. Należy przestrzegać informacji podanych na tabliczce znamionowej.

- Aby przeprowadzić pierwszą instalację sieci WLAN patrz str. 14.

- Nawigacja w menu, patrz strona 18.

Wskazówka:

Stosować tylko zasilacz załączony do zestawu.

Jeśli urządzenie nie jest użytkowane wyciągnąć zasilacz sieciowy z gniazdka. Ciągnąć za zasilacz sieciowy, nie za kabel. Przed nadejściem burzy należy wyciągnąć zasilacz sieciowy z gniazdka. Jeśli urządzenie nie będzie używane przez dłuższy czas, np. przed podróżą, wyciągnąć zasilacz sieciowy z gniazdka.

Powstające podczas pracy ciepło musi zostać odprowadzone poprzez wystarczającą cyrkulację powietrza. Dlatego urządzenia nie wolno okrywać ani ustawiać w zamkniętej szafce. Zapewnić wolną przestrzeń wokół urządzenia wynoszącą przynajmniej 10 cm.

# Jak poprawić odbiór anteny

Ilość i jakość odbieranych stacji radiowych zależy od warunków odbioru w miejscu ustawienia.

Za pomocą anteny teleskopowej DAB/UKF (12) można uzyskać dostateczny odbiór.

Aby odbierać cyfrowe stacje radiowe (tryb DAB) antena teleskopowa DAB/UKF 12 powinna być koniecznie rozłożona na całej długości.

# Wskazówka dotycząca poprawy odbioru:

Często duże znaczenie ma dokładne ustawienie anteny DAB, zwłaszcza na obrzeżu odbioru DAB.

W Internecie, np. na stronie "www.digitalradio.de" można szybko sprawdzić, gdzie znajdują się najbliższe maszty nadawcze.

# Strona 4 z 28

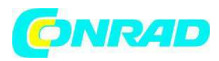

- Rozpocząć pierwsze wyszukiwanie ustawiając radio przy oknie, kierując antenę w stronę masztu.

## Przygotowanie urządzenia do pracy

- Należy najpierw całkowicie rozłożyć antenę i obracać nią w różne strony.

Ew. można antenę ponownie nieznacznie złożyć.

- Przy złej pogodzie odbiór DAB jest ograniczony.

## Wskazówka dotycząca DAB:

Za pomocą wskaźnika siły sygnału oraz wskaźnika błędnego sygnału (signal error rate) można znaleźć optymalne ustawienie anteny i ew. najlepsze miejsce dla urządzenia.

## Jak używać słuchawek

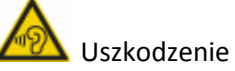

Uszkodzenie słuchu!

Nie słuchać radia przez słuchawki z dużą głośnością. Może to doprowadzić do trwałych uszkodzeń słuchu.

Przed użyciem słuchawek zmniejszyć głośność do minimum.

Jeśli podłączone zostaną słuchawki (nie wchodzą w zakres dostawy), głośniki zostaną wyłączone.

- Stosować tylko słuchawki z wtyczką typu mini jack 3,5 mm.

Wetknąć wtyczkę słuchawek w gniazdo słuchawek 13 urządzenia.

Odtwarzanie dźwięku odbywa się teraz tylko poprzez słuchawki.

 - Jeśli chcą Państwo słuchać ponownie przez głośniki, wyciągnąć wtyczkę słuchawek z gniazda na urządzeniu.

#### Jak podłączyć zewnętrzne źródło dźwięku

Za pośrednictwem głośników urządzenia można słuchać dźwięków z zewnętrznego urządzenia (np. odtwarzacza CD, odtwarzacza DVD, tunera AV, iPoda czy innych odtwarzaczy MP3).

 Wyjście audio zewnętrznego urządzenia podłączyć za pomocą kabla audio (z wtyczką mini jack 3,5 mm) do gniazda AUX-IN 14.

- Ponowne naciśniecie przełącznika trybu pracy MODE 2 spowoduje, że na wyświetlaczu pojawi się tryb AUX.

- Wyregulować głośność na obu urządzeniach.

#### Przygotowanie urządzenia do pracy

Jak ustawić sieć WLAN

Strona **5** z **28** 

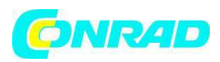

Po pierwszym włączeniu urządzenia wyświetli się asystent ustawień. Należy dokonać podstawowych ustawień, aby ustawić sieć WLAN i móc słuchać internetowych stacji radiowych. Na wyświetlaczu pojawi się "Welcome to Digital Radio".

# Obsługa menu:

-Aby wybrać opcję: obrócić SCROLL/SELECT 10.

-Aby aktywować, potwierdzić wybraną opcję: nacisnąć SCROLL/SELECT 10.

- Krok do tyłu: nacisnąć przycisk BACK 9.

- Najpierw ustawić w menu "Language" język obsługi. Dla języka niemieckiego -> German.

- Potwierdzić za pomocą SCROLL/SELECT 10. Następnie pojawi się "Otworzyć asystenta ustawiania?"

# Tak / Nie

- Wybrać "Tak" i potwierdzić za pomocą SCROLL/SELECT 10.

- Ustawić format czasu (12- lub 24-godzinny).

- Automatyczny update: Wybrać źródło synchronizacji czasu. Oznacza to, że godzina może być ustawiana automatycznie, np. za pomocą funkcji update za pośrednictwem DAB lub update za pośrednictwem Internetu, wtedy godzina będzie synchronizowana przez Internet.

- Jeżeli niewybrany zostanie update, można wprowadzić godzinę i datę ręcznie. W tym celu obrócić/nacisnąć SCROLL/SELECT 10.

- Wybrać strefę czasową, w której się Państwo aktualnie znajdują i ew. ustawić czas letni lub zimowy.

- Za pomocą SCROLL/SELECT 10 wybrać region WLAN i potwierdzić za pomocą SCROLL/SELECT 10.

# Wskazówka:

Urządzenie wyszuka teraz dostępne sieci, a na wyświetlaczu pojawi się wynik szukania.

- W przypadku pierwszego uruchomienia należy odczekać kilka minut.

- Jeżeli nie zostanie znaleziona żadna sieć, urządzenie wyświetli informację "Nowe wyszukiwanie" wzgl. "Ręczna konfiguracja".

- Proszę sprawdzić, czy Państwa router i sieć WLAN są włączone.

# Wskazówka dot. nazwy sieci:

Jako nazwę sieci określa się znacznik identyfikacyjny sieci bezprzewodowej, bazujący na IEEE 802.11. Każda sieć Wireless LAN posiada konfigurowalne, tzw. SSID (Service Set IDentifier), aby móc jednoznacznie zidentyfikować sieć bezprzewodową. Czyli jest ona nazwą sieci. Wysyłanie SSID można wyłączyć w routerze. Wtedy w pewnych okolicznościach radio internetowe nie może odnaleźć Państwa sieci. Proszę sprawdzić ustawienia w punkcie Setup Państwa routera.

# Przygotowanie urządzenia do pracy

# Strona 6 z 28

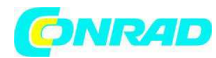

WLAN powinien wysłać SSID (patrz poniżej).

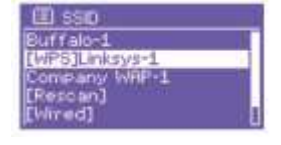

- Czasami urządzenie znajduje więcej sieci WLAN.

- Obracać SCROLL/SELECT 10, aby wybrać właściwą sieć WLAN z dostępnych sieci i potwierdzić wybór naciskając SCROLL/SELECT 10.

- Jeżeli jest to sieć WLAN bez szyfrowania, połączenie odbywa się automatycznie.

Odnośnie do zabezpieczonych sieci wzgl. ustawiania szyfrowania WEP ("Wired Equivalent Privacy") / WPA / WPA2 ("Wi-Fi Protected Access") patrz także instrukcja obsługi danego routera.

WPA2 jest obecnie najbezpieczniejszym dostępnym szyfrowaniem. W przypadku starszych urządzeń WPA może być ewentualnie niedostępne; w takim przypadku należy wybrać szyfrowanie WEP.

- Należy upewnić się, że serwer DHCP Państwa routera jest aktywny. Następnie urządzenie pobierze automatycznie adres sieciowy przyznany przez DHCP. Inaczej należy ręcznie skonfigurować radio internetowe, patrz strona 40 (zalecane tylko dla użytkowników posiadających wiedzę na temat sieci).

W podmenu można przeprowadzić [Rescan] – nowe wyszukiwanie lub ręcznie ustawić sieć za pomocą punktu [ręczna konfiguracja]. Jest to zalecane dla użytkowników posiadających wiedzę na temat sieci.

- Jeżeli SSID nie zostanie wysłane, należy ręcznie skonfigurować radio internetowe, patrz strona 40.

#### Sieć zabezpieczona

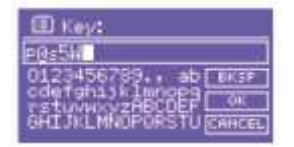

- Po wybraniu Państwa sieci WLAN, która jest zabezpieczona hasłem (Key), wyświetli się okienko do wprowadzenia hasła.

- Wybrany znak jest podświetlony.

- Za pomocą SCROLL / SELECT 10 można wybrać literę lub znak. Należy zwrócić uwagę na pisownię z wielkich i małych liter. Obracać SCROLL/SELECT 10, aż zaznaczony zostanie właściwy znak.

- Potwierdzić zaznaczony znak za pomocą SCROLL/SELECT 10, poprzez jego naciśnięcie.

- Za pomocą przycisku INFO 3 można przełączyć bezpośrednio do BKSP, OK wzgl. CANCEL.

#### Przygotowanie urządzenia do pracy

- Aby usunąć błędny znak, wybrać BKSP i nacisnąć SCROLL/SELECT 10.

Strona 7 z 28

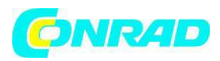

- Wybrać CANCEL i potwierdzić przyciskiem SCROLL / SELECT 10, aby powrócić do listy SSID.
- Wprowadzanie hasła należy zakończyć zaznaczając OK i naciskając SCROLL/SELECT 10.
- Na wyświetlaczu pojawi się "Zakończono asystenta ustawiania". Potwierdzić naciskając OK.
- Ustawianie sieci zostało zakończone, a sieć WLAN została skonfigurowana.
- Wybrać radio internetowe i nacisnąć SCROLL/SELECT 10.
- Nastąpi połączenie, a wyświetlacz przejdzie do trybu radia internetowego.

# Wskazówka:

Podane hasło WEP/WPA zostanie zapamiętane i nie ma konieczności ponownego jego wprowadzania.

Ponownie wyłączyć SSID-Broadcast Państwa routera.

## Połączenie WPS

## Wskazówka:

Jeżeli Państwa router obsługuje WPS (WiFi Protected Setup) można wykonać połączenie WLAN za pomocą jednego przycisku.

- Na liście SSID znalezionych sieci WLAN pojawi się [WPS].

- Wybrać [WPS] i potwierdzić przyciskiem SCROLL/SELECT 10. Wybrać metodę Push Button PIN lub pominąć ustawienia wybierając Skip WPS.

Push Button: nacisnąć przycisk WPS na routerze. Router rozpocznie wyszukiwanie urządzeń WPS.
Wskazówka: Informacje na temat WPS znajdą Państwo w instrukcji obsługi Państwa routera.
Przestrzegać wskazówek wyświetlanych na wyświetlaczu.

-PIN: Wybrać PIN i zanotować wyświetlony na wyświetlaczu PIN. Podać PIN w routerze.

- Po udanym połączeniu pojawi się komunikat na wyświetlaczu urządzenia.

# Wskazówka dotycząca bezpieczeństwa danych:

Przed sprzedaniem lub przekazaniem urządzenia osobie trzeciej przeprowadzić RESET do ustawień fabrycznych. Tylko wtedy zapisane dane dotyczące połączenia z siecią zostaną całkowicie usunięte!

# Obsługa ogólnych funkcji urządzenia

# Jak włączyć urządzenie

- Nacisnąć przycisk 🔱 1, wtedy urządzenie włączy się.
- Włączy się wyświetlacz.
- Nastąpi połączenie z siecią.

# Strona 8 z 28

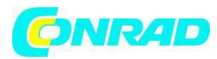

- Aktywny jest ostatnio wybrany tryb pracy.

# Wskazówka:

Przed użytkowaniem urządzenia rozłożyć antenę teleskopową 12 do pełnej długości.

- Nawigacja w menu, patrz strona 18.

# Jak ustawić głośność

- Pokręcić pokrętłem VOLUME 11, aby ustawić pożądaną głośność.
- ciszej,
- + głośniej

# Jak ustawić źródło

- Nacisnąć kilkakrotnie przycisk MODE 2, aby przełączyć na
- Radio internetowe, patrz strona 19.
- Media Player, patrz strona 22.
- Radio cyfrowe DAB+, patrz strona 31 wzgl.
- Radio UKF, patrz strona 34 lub
- Tryb AUX, patrz strona 13.

# Jak wyłączyć urządzenie

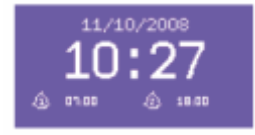

- Aby wyłączyć radio nacisnąć przycisk 🔱 1, po czym wyświetlacz zgaśnie.
- W trybie stand-by urządzenie jest wyłączone, ale połączone z siecią elektryczną.

# Jak nawigować w menu

- Nacisnąć przycisk MENU 7.

Otworzy się menu aktualnego trybu odtwarzania (radio internetowe, Media Player, DAB, UKF, AUX).

- Przełączanie pomiędzy podmenu: obrócić SCROLL/SELECT 10.
- Aktywowanie punktów podmenu: nacisnąć SCROLL/SELECT 10.
- Wybieranie ustawień punktów podmenu: obrócić SCROLL/SELECT 10.
- Wybór, aktywowanie ustawienia: nacisnąć SCROLL/SELECT 10.

# Strona **9** z **28**

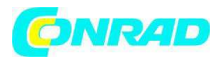

- Zamykanie menu: nacisnąć przycisk MENU 7.
- Krok do tyłu: nacisnąć BACK 9.

## Wskazówka:

Jeżeli przez przypadek naciśnieto niewłaściwy przycisk, można powrócić do poprzedniego punktu naciskając przycisk BACK 9.

# Przegląd menu

- Nacisnąć przycisk MENU 7 i wybrać za pomocą SCROLL/SELECT 10 menu główne >.

- Potwierdzić przyciskiem SCROLL/SELECT 10. Wyświetlone zostanie menu główne.

| Menu główne          | Znaczenie                                                                        | Patrz                 |
|----------------------|----------------------------------------------------------------------------------|-----------------------|
| Radio internetowe    | Odtwarzanie stacji radia internetowego, Spotify                                  | str. 19               |
| Media Player         | Odtwarzanie plików muzycznych z podłączonego za po<br>WLAN komputera PC, serwera | nocą sieci<br>str. 22 |
| DAB                  | Radio cyfrowe DAB+                                                               | str. 31               |
| UKF                  | Radio UKF                                                                        | str. 34               |
| Tryb AUX             | Odtwarzanie ze źródła zewnętrznego                                               | str. 13               |
| Sleep                | Funkcja Sleep                                                                    | str. 38               |
| Budzik               | Ustawianie alarmu                                                                | str. 36               |
| Ustawienia systemowe | Ustawienia systemowe                                                             | str. 39               |

- Aby zamknąć menu nacisnąć przycisk MENU 7.

# Jak obsługiwać radio internetowe

# Przegląd Menu radio internetowe

- W trybie Radio internetowe nacisnąć przycisk MENU 7. Pojawią się następujące podmenu:

| Radio internetowe | Znaczenie                        |
|-------------------|----------------------------------|
| Ostatnio słuchane | Lista ostatnio słuchanych stacji |
| Lista stacji      | Lista stacji, patrz poniżej      |
| Menu główne       | Patrz przegląd menu str. 18      |

Strona 10 z 28

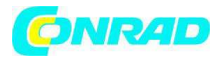

www.conrad.pl

| Menu                | Lista stacji                                                                                                    |
|---------------------|----------------------------------------------------------------------------------------------------|
| Moje ulubione       | Dodane na stronie "wifiradio-frontier.com" ulubione stacje *)                                                            |
| Lokalne w Niemczech | Wszystkie internetowe stacje radiowe w Państwa kraju,<br>uporządkowane na liście jako: Wszystkie stacje, Wybrane stacje, |
| Stacje              | Wszystkie internetowe stacje radiowe                                                                                     |
|                     | Ujęte na liście według kraju, gatunku, wyszukiwania stacji,                                                              |
| Podcasts            | Podcasts (zapisane w Internecie pliki audio) mogą być wybierane jak stacje internetowe (Stacje) i także odbierane.       |
| Moje dodane:        | Stacje internetowe, które nie są zarejestrowane na stronie wifiradiofrontier. *)                                         |
|                     | Na stronie wifiradio-frontier.com stacje można dodawać ręcznie,<br>jeżeli nie zostały tam jeszcze umieszczone.           |
| Pomoc               | Uzyskanie kodu dostępu (Kod dostępu *) FAQ                                                                               |

\*) W tym celu należy zarejestrować się na stronie www.wifiradio-frontier.com i stworzyć własne konto.

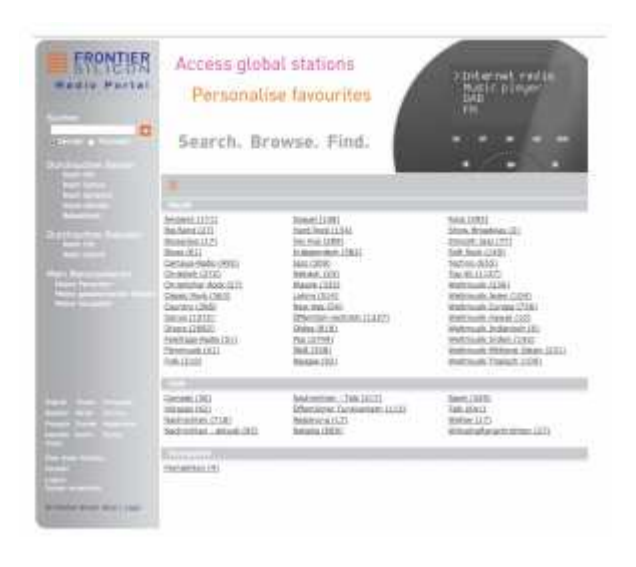

- W tym celu podać swój adres e-mail oraz hasło. . Proszę zanotować swoje dane. Jak obsługiwać radio internetowe

- Po udanej rejestracji można się zalogować i zarejestrować urządzenie za pomocą komputera PC.

- Za pośrednictwem Internetu na komputerze PC można wygodnie skonfigurować np. listę ulubionych stacji i dodać własne stacje do listy.

Strona 11 z 28

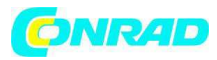

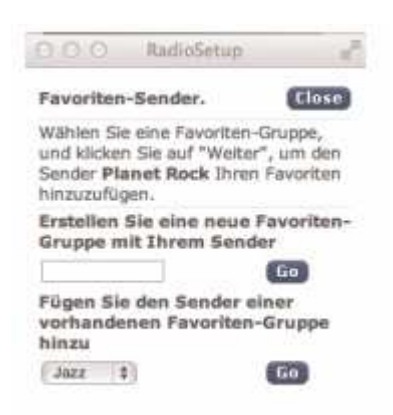

- Podać kod dostępu. Teraz urządzenie jest "sprzężone" z danymi serwisu.
- Następnie można odtworzyć skonfigurowane ulubione stacje.

## Jak wybrać stację

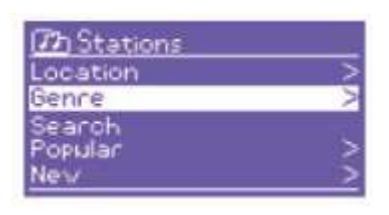

- Ew. jeszcze raz nacisnąć przycisk MODE 2, aby przełączyć na radio internetowe.

- Za pomocą SCROLL/SELECT 10 wybrać stację > i kraje >, a następnie potwierdzić przyciskiem SCROLL/SELECT 10.

- Kryterium "kraj" podaje np. najpierw kontynent i następnie alfabetyczną listę wszystkich krajów, w których internetowe stacje radiowe są aktywne.

- Za pomocą SCROLL/SELECT 10 można nawigować po liście krajów, a potwierdzić pożądany kraj za pomocą SCROLL/SELECT 10.

- Wyświetli się lista stacji.

- Z wszystkich stacji > wybrać Wybrane stacje > lub kolejne kryteria, jak np. Jazz >.

- Następnie w kryteriach wybrać pożądaną stację i potwierdzić przyciskiem SCROLL/SELECT 10 (naciskając). Wybrana stacja będzie odtwarzana.

#### Jak obsługiwać radio internetowe

#### Wskazówka:

Jeżeli stacja posiada także pliki podcast, to otworzy się kolejna lista. Wybrać stację lub podcast.

#### Słuchanie plików Podcast

Strona 12 z 28

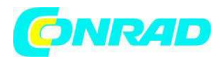

Podcast dają możliwość słuchania na życzenie wielu programów zapisanych w sieci. Umożliwia to wysłuchanie audycji, których nie usłyszeliśmy na żywo lub które tak nam się spodobały, że chcemy usłyszeć je jeszcze raz.

Aby znaleźć pliki podcast należy jak zwykle szukać stacji radiowych, ale zamiast stacji, którą słucha się na żywo, należy wybrać opcję podcast.

# Wskazówka:

Nie wszystkie stacje oferują swoje audycje jako podcast. Także okres, przez jaki dane pliki są dostępne, jest również określany przez stację. Często podcast są udostępnione przez jeden tydzień, przy czym wiele z nich jest dostępnych przez dłuższy czas.

# Dalsze opcje obsługi

| Przycisk      | Funkcja                                                                                                    |
|---------------|----------------------------------------------------------------------------------------------------|
| ВАСК          | Powrót do ostatniej funkcji                                                                                                    |
| SCROLL SELECT | Obrót: Otwiera ostatnie menu                                                                                                    |
| PRESET        | Zapisywanie, wywoływanie stacji                                                                                                    |
| INFO          | Radio internetowe: Godzina, data, tytuł, autor, opis, gatunek, lokalizacja,<br>niezawodność, bitrate np. 128 kbps, codec np. MP3, sampling rate np. 44.1<br>kHz, buffer |
|               | Podcast: Wysterowanie, lokalizacja, epizod, URL,                                                                                                    |
| MENU          | Menu danego trybu odtwarzania                                                                                                    |

# Wskazówka:

Istnieją stacje radiowe, które korzystają z innego standardu transmisji. Takich nie można odbierać za pomocą Państwa radia. Niektóre stacje internetowe pozwalają świadomie tylko na odbiór za pomocą komputera PC i przeglądarki internetowej, jeżeli zaakceptowane zostanie wyświetlanie reklam lub klipów wideo.

Takich stacji nie można odbierać za pomocą Państwa radia.

# Jako korzystać z funkcji Spotify

# Jak działa Spotify?

Spotify jest usługą streamingu muzyki, jaką można używać na wielu mobilnych urządzeniach – jak np. na smartfonie, tablecie czy na urządzeniu Dual IR6.

Użytkownicy posiadający aktualne konto premium Spotify mają bezpośredni dostęp do ponad 20 milionów utworów muzycznych z archiwum Spotify. Wszystkie dostępne są w najlepszej jakości dźwięku.

Strona 13 z 28

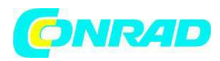

Na przykład wchodząc do domu ze smartfonem w ręku, na którym akurat słucha się muzyki za pośrednictwem Spotify, można bez przerwy w odtwarzaniu dalej słuchać muzyki na urządzeniu Dual IR6. Jednocześnie odtwarzaniem można "sterować zdalnie" bezpośrednio z kanapy.

# Wskazówka:

Aby korzystać z tej funkcji niezbędne jest posiadanie konta premium Spotify. Usługa ta jest płatna.

Zalety:

- Możliwość słuchania ponad 20 milionów utworów muzycznych, niezależnie gdzie się akurat przebywa.

- Możliwość ściągania i słuchania w trybie off-line muzyki w wysokiej jakości dźwięku.

- Brak reklam i zobowiązań.

Warunek:

Należy ściągnąć i zainstalować na smartfonie (iOS, Android) aplikację Spotify.

Konto premium Spotify (płatne lub 30 dniowa wersja próbna)

\*Patrz także www.spotify.com

Aktywowanie Spotify na urządzeniu IR 6

- Upewnić się, że urządzenie IR 6 i smartfon są zalogowane w tej samej sieci WLAN.

Aktywować sieć WLAN na smartfonie i uruchomić aplikację Spotify. Wybrać logo połączenia.
Smartfon wyszuka dostępne urządzenia odtwarzania.

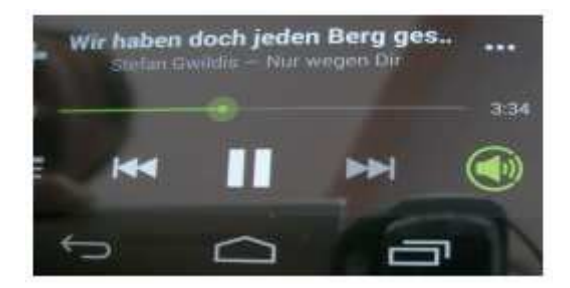

# Jako korzystać z funkcji Spotify

Pojawi się zestawienie wyników szukania. Jeżeli urządzenie (w tym wypadku DUAL IR 6) zostanie znalezione, obok niego, po prawej stronie pojawi się logo połączenia (Connect):

# Strona 14 z 28

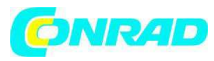

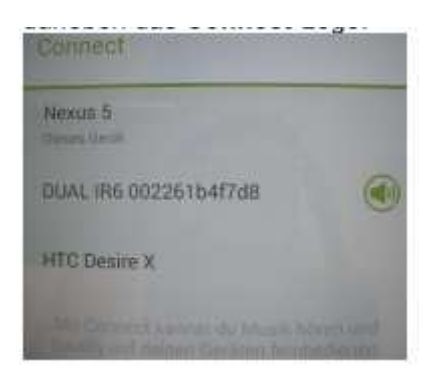

- W celu aktywowania połączenia wybrać logo połączenia. (12-cyfrowa liczba jest adresem MAC urządzenia IR6).

Dane konta Spotify pozwalające na dostęp do serwisu zostaną zapisane lokalnie na urządzeniu IR 6. Po zakończeniu aktywacji urządzenia nie muszą znajdować się w tej samej sieci!

- Aby użyć innego konta Spotify, należy powtórzyć proces aktywacji podając nowe dane konta. W tym celu urządzenia muszą znajdować się w tej samej sieci WLAN.

# Użytkowanie Spotify z urządzeniem IR 6

Po jednorazowym aktywowaniu połączenia Spotify zainstalowany na smartfonie może być obsługiwany, jak zwykle. Możliwe jest nawet jednoczesne prowadzenie rozmowy telefonicznej.

Na wyświetlaczu urządzenia IR 6 pojawi się symbol pod paskiem odtwarzania, jeżeli połączenie jest aktywne.

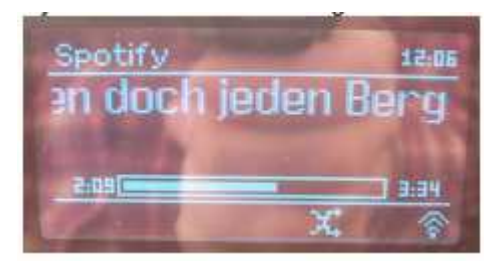

#### Wskazówka:

Aplikacja Spotify rozpoznaje urządzenie IR 6 tylko w sytuacji, gdy połączenie z Internetem urządzenia IR 6 jest aktywne.

W ustawieniach internetowych, patrz strona 40, ustawić punkt menu "Pozwalaj na połączenie WLAN w trybie stand-by" na "Tak". Wtedy urządzenie IR 6 będzie automatycznie łączyło się z serwisem Spotify, nawet będąc ustawionym na inny tryb odtwarzania (DAB, UKF). W takiej sytuacji urządzenie IR będzie włączało się automatycznie nawet z trybu stand-by!

# Jak stosować aplikację Remote

Strona 15 z 28

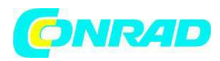

Istnieje możliwość stosowania smartfona jako wirtualnego pilota zdalnej obsługi. Smartfona można "przeobrazić" w wirtualnego pilota zdalnej obsługi, za pomocą którego będzie odbywało się sterowanie urządzeniem.

# Co jest do tego potrzebne?

- Smartfon wzgl. tablet (Apple lub Android)
- Bezprzewodowa sieć domowa

# Przed rozpoczęciem

- Połączyć urządzenie IR 6 z domową siecią WLAN
- Połączyć smartfona z tą samą siecią domową.

# Ściąganie aplikacji

Z AppStore firmy Apple lub Android Market Place ściągnąć aplikację Frontier 'DOK App'. Aplikacja jest bezpłatna.

- W App Store lub Android Market wyszukać "DOK Frontier".
- Postępować zgodnie z instrukcjami wyświetlanymi na smartfonie, aby ściągnąć wybraną aplikację.
- Odpowiedni symbol zostanie dodany do ekranu startowego smartfona.

# Jak stosować aplikację

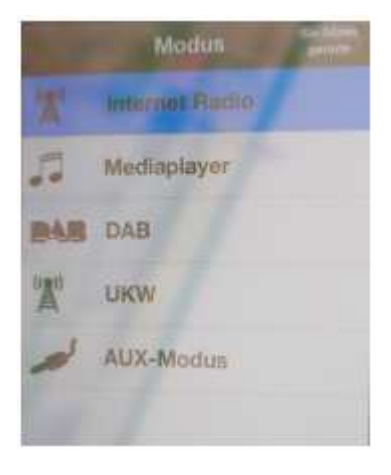

- Otworzyć w smartfonie aplikację "DOK" i następnie wybrać radio znajdujące się w sieci domowej.

- Wybrać "DOK" na smartonie.

- Smartfon przeszuka sieć domową. Na ekranie smartfona wyświetli się radio oraz wszystkie kompatybilne urządzenia podłączone do sieci.

- Podać hasło, jakie jest ustawione w menu "Net-Remote" radia. Wstępnie ustawione hasło to "1234".

Strona 16 z 28

![](_page_16_Picture_0.jpeg)

Teraz można obsługiwać zdalnie urządzenie Dual Radio za pomocą aplikacji.

# Jak obsługiwać Media Player

W Media Player można odtwarzać muzykę np. z udostępnionego w sieci, tzw. serwera UPnP.

Radio internetowe może odtwarzać utwory muzyczne z Państwa komputera PC, zarządzane np. za pomocą Windows Media Player od wersji 11. Aby odtwarzać muzykę z komputera Apple MAC należy zastosować oprogramowanie streamingowe, jak np. MediaTomb lub EyeConnect.

## Wskazówka:

Proszę pamiętać, że poprzez WMP 11 można odtwarzać tylko pliki, które nie są zabezpieczone przed kopiowaniem.

Apple MAC: Należy zainstalować program UPnP, aby mieć dostęp do biblioteki iTunes.

# Używanie Media Player jako serwera UPnP

Windows Media-Player 11 (WMP11) można użyć jako serwera medialnego UPnP (Universal Plug and Play). Po zakończeniu instalacji Media-Player 11 tworzy bibliotekę wszelkich plików medialnych, jakie znajdują się na Państwa komputerze PC/MAC. Aby móc wykorzystać bibliotekę z radiem internetowym, należy ustawić dostęp. Jeżeli nie mają Państwo doświadczenia z urządzeniami obsługującymi UPnP, to w Internecie na stronie www.upnp.org znajdą Państwo dalsze informacje.

Z reguły komputer PC rozpoznaje automatycznie urządzenie i otwiera się następujące okno:

![](_page_16_Picture_12.jpeg)

- Następnie można "pozwolić" na dostęp do biblioteki multimedialnej lub otworzyć "ustawienia udostępniania...".

| Informationen zu Freidabe                                                                                                    |              |
|----------------------------------------------------------------------------------------------------|--------------|
| Freigabe der Medien an                                                                                                    | Enstellangen |
| IR 5 002351+14-02                                                                                                    |              |
|                                                                                                    |              |
| and the second second sec | Avenaciae)   |

#### Strona 17 z 28

Dystrybucja Conrad Electronic Sp. z o.o., ul. Kniaźnina 12, 31-637 Kraków, Polska Copyright © Conrad Electronic 2012, Kopiowanie, rozpowszechnianie, zmiany bez zgody zabronione. www.conrad.pl

![](_page_17_Picture_0.jpeg)

# Jak obsługiwać Media Player

- Aktywować przycisk wyboru "Udostępnienie mediów" i kliknąć na "IR 6".

Następnie kliknąć na "pozwól" lub "przejmij".

- Jeżeli funkcja automatycznego rozpoznania nie działa, otworzyć Media Player.
- Kliknąć na "bibliotekę mediów" i "udostępnienie mediów".

| - Ave 1 mm 1<br>2 Table |                                                                                                    |     |                | a management   |     | 120 | 12515          |
|-------------------------|----------------------------------------------------------------------------------------------------|-----|----------------|----------------|-----|-----|----------------|
| d constant a            |                                                                                                    | -   |                |                | -   | -1  |                |
| Test own                | And address of the                                                                                                    |     |                | and the second | -   | 1   |                |
| 12                      | shared in such                                                                                                    | -   | and the second |                |     |     | and the        |
| 32.                     | 1                                                                                                    | -   |                |                |     | -   | President line |
|                         |                                                                                                    | -   | -              |                |     |     | and a          |
|                         |                                                                                                    | 10  | -              | -              | -   | -   |                |
|                         | Surger Street of Street of | -   | -              | -              | -   | -   |                |
|                         |                                                                                                    |     |                |                |     |     |                |
|                         | has been seen                                                                                                    | 1   |                |                |     | -   |                |
|                         | of the local division of the local divisiono | 19. |                |                | 100 | -   |                |
|                         | Contra Contra                                                                                                    | -   | _              |                |     | - 1 | House          |
|                         |                                                                                                    |     |                |                | -   |     | -              |

- Pojawi się okno z opcjami udostępnienia.

| galier was Malifan                                                        | -         |
|---------------------------------------------------------------------------|-----------|
| Muse, Eliber and Prideer on Autowall Segulars.<br>Machineren and Presiden |           |
| Proçeiro de Muller en                                                     | Doukingen |
| #100283414m                                                               |           |
|                                                                           | )         |
| and a feaderal defendance (                                               | aline tar |

- Należy dokonać autoryzacji dostępu w programie Media Player 11.

#### Przegląd menu Media Player

- W trybie Media Player nacisnąć przycisk MENU 7. Pojawią się następujące podmenu:

| Media Player      | Znaczenie                                      |
|-------------------|------------------------------------------------|
| Wspólne foldery   | Przegląd udostępnionych katalogów              |
| Lista odtwarzania | Listy odtwarzania                              |
| Powtórz           | Funkcja powtarzania wł./wył.                   |
| Shuffle           | Odtwarzanie w przypadkowej kolejności wł./wył. |
| Usuń media        | Usuń udostępnione serwery LAN, katalogi        |
|                   |                                                |

Strona **18** z **28** 

![](_page_18_Picture_0.jpeg)

Menu główne Patrz przegląd menu str. 18

# Jak obsługiwać Media Player

# Dostęp do wspólnych mediów

- Jeżeli istnieje połączenie z siecią WLAN:
- Nacisnąć ponownie MODE 2, aż pojawi się Media Player.
- Potwierdzić wspólne foldery > za pomocą SCROLL/SELECT 10.
- Po zakończeniu procesu szukania wybrać za pomocą SCROLL/SELECT 10 serwer UpnP wzgl. PC.
- Wybrać udostępniony folder. Potwierdzić za pomocą SCROLL/SELECT 10.
- Wybrać typ mediów Muzyka > lub rozpocząć wyszukiwanie.

Po zakończeniu procesu szukania wyświetlone zostaną dane katalogu. Następnie można nawigować w znalezionych albumach wzgl. sortować według

- Wszystkie utwory
- Gatunek,
- Autor lub
- Według katalogu.

Poza tym dostępne są listy odtwarzania oraz funkcja szukania.

# Nawigacja w katalogach

| Przycisk      | Funkcja                                                                                                 |
|---------------|----------------------------------------------------------------------------------------------------|
| ВАСК          | Przełącza w katalogu o jeden poziom wyżej                                                               |
| SCROLL SELECT | Naciśnięcie: Otwiera katalog, wybiera tytuł do odtwarzania (PLAY)                                       |
|               | Obracanie: W katalogu, do tyłu, do przodu                                                               |
| INFO          | Czas odtwarzania, tytuł, autor, album, codec bitrate, szybkość próbkowania<br>np. 44.1 kHz, bufor, data |
| MENU          | Menu, patrz str. 26                                                                                     |

# Funkcja szukania:

Istnieje możliwość szukania także według tytułu, autora, albumu.

- Za pomocą SCROLL/SELECT 10 wybrać < szukaj >, a następnie potwierdzić przyciskiem SCROLL/SELECT 10.

- Podać nazwę (str. 15), a następnie wybrać OK i potwierdzić za pomocą SCROLL/SELECT

Strona 19 z 28

![](_page_19_Picture_0.jpeg)

## **Digital Media Receiver: Push**

Za pomocą Windows Media Player można przesłać i odtwarzać w "trybie Push" zapisane na komputerze PC pliki audio.

## Wskazówka:

Proszę zwrócić uwagę na następujące wymagania:

- Windows 7 lub nowszy
- Windows Media Player 12 lub nowszy
- Komputer PC oraz urządzenie muszą znajdować się w tej samej sieci
- Streaming mediów musi być aktywny

## Aktywowanie funkcji streamingu mediów

- Uruchomić Windows Media Player

- Otworzyć menu "streaming" i wybrać "Aktywuj streaming mediów". Jeszcze raz potwierdzić w nowym oknie.

![](_page_19_Picture_13.jpeg)

Allen Geräten wird Zugriff auf die freigegebenen Medien gewährt.

#### **Digital Media Receiver: Push**

# Odtwarzanie plików audio

- Wybrać tytuł i otworzyć za pomocą prawego przycisku myszki menu opcji.
- W punkcie "Odtwarzaj na" można wybrać urządzenie.

| 2 Maid with the Flaver Hair 249              | 500 C 10 | und Stoftening Shis- | Claude Deburg |
|----------------------------------------------|----------|----------------------|---------------|
| Alle wiedergeben<br>Wiedergebe<br>Niedergebe |          |                      |               |
| Wiedergeben auf                              |          | B.5.002261a234c8     |               |

Otworzy się okno odtwarzania:

Strona 20 z 28

![](_page_20_Picture_0.jpeg)

![](_page_20_Picture_2.jpeg)

# Jak obsługiwać urządzenie w trybie DAB

## Jak przeprowadzić wyszukiwanie w trybie DAB

Automatyczne wyszukiwanie "kompletne wyszukiwanie" skanuje wszystkie kanały DAB i znajduje wszystkie stacje, które są nadawane w danym obszarze odbioru.

- Po pierwszym włączeniu urządzenia rozpoczyna ono automatycznie wyszukiwanie.

Zamiennie:

- Nacisnąć przycisk MENU 7. Wtedy otworzy się menu.

Obracając SCROLL/SELECT 10 WYBRAĆ > Skanuj – kompletne wyszukiwanie. Potwierdzić naciskając
SCROLL / SELECT 10.

- Rozpocznie się wyszukiwanie, na wyświetlaczu pojawi się pasek postępu.

# Wybór stacji

- Znalezione stacje można sprawdzić na urządzeniu.

W tym celu obrócić SCROLL/SELECT 10.

- Aby wybrać stację, nacisnąć SCROLL / SELECT 10.

## Wskazówka:

Jeżeli przez ok. 10 sekund nie zostanie naciśnięty żaden przycisk radio powróci automatycznie do poprzedniej stacji.

Jeżeli nie znaleziono żadnej stacji, należy sprawdzić antenę teleskopową i rozciągnąć ja na całej długości. Ew. zmienić miejsce ustawienia.

Strona 21 z 28

![](_page_21_Picture_0.jpeg)

Sprawdzić, czy na terenie, na którym Państwo przebywają są nadawane stacje radia cyfrowego.
Przestrzegać wskazówek zawartych na stronie 12.

# Ręczne szukanie stacji

- Nacisnąć przycisk MENU 7. Wtedy otworzy się menu.

Obracając SCROLL / SELECT 10 wybrać opcję menu > ręczne ustawianie. Potwierdzić naciskając
SCROLL / SELECT 10.

- Obrócić SCROLL / SELECT 10, przełączyć pomiędzy 5A do 13 F i ich częstotliwościami.
- Nacisnąć SCROLL / SELECT 10, aby słuchać stacji.
- Jeżeli znaleziony zostanie sygnał, wtedy stacje zostaną automatycznie zapisane.

Na tym kończy się ręczne wyszukiwanie stacji.

# Jak obsługiwać urządzenie w trybie DAB

## Jak zapisywać stacje DAB

Pamięć programów może zapamiętać do 10 stacji w zakresie DAB.

# Wskazówka:

Zapisane stacje pozostaną zapamiętane również w przypadku przerwy w dostawie prądu.

- Ustawić pożądaną stację.
- Przytrzymać wciśnięty przycisk PRESET 8. Pojawi się "Zapamiętano stację".
- Obracając SCROLL / SELECT 10 wybrać miejsce w pamięci 1—10.
- Potwierdzić za pomocą SCROLL / SELECT 10. Pojawi się "zapisano".

# Wybieranie zaprogramowanych stacji

- Nacisnąć przycisk PRESET 8, po czym na wyświetlaczu pojawi się "Lista stacji".
- Obracając SCROLL / SELECT 10 wybrać miejsce w pamięci 1—10.
- Potwierdzić naciskając SCROLL / SELECT 10.

Jeśli na wybranej pozycji nie zapisano żadnej stacji, pojawi się "Puste miejsce".

# Usuwanie zapisu na miejscu programu

Zapisać nową stację na danym przycisku PRESET.

# Jak ustawić kompresję dynamiki DRC

Szybkość kompresji równoważy wahania dynamiki i tym samym towarzyszące zmiany głośności.

Strona 22 z 28

![](_page_22_Picture_0.jpeg)

- Nacisnąć przycisk MENU 7 i wybrać poprzez obrót SCROLL / SELECT 10 > DRC.
- Potwierdzić naciskając SCROLL / SELECT 10.

Obracając SCROLL / SELECT 10 wybrać szybkość kompresji:

- DRC wysoka wysoka kompresja
- DRC niska niska kompresja
- DRC wył. kompresja wyłączona.
- Potwierdzić naciskając SCROLL / SELECT 10.

# Jak obsługiwać urządzenie w trybie DAB

## DAB: Jak usuwać nieaktywne stacje

Z listy stacji można usunąć stacje, które przestały nadawać.

- Nacisnąć przycisk MENU 7 i wybrać poprzez obrót SCROLL / SELECT 10 > stacje nieaktywne.

- Potwierdzić naciskając SCROLL / SELECT 10.

Obracać SCROLL/SELECT 10, aby wybrać właściwą > Tak i potwierdzić wybór naciskając
SCROLL/SELECT 10.

# Jak wyświetlić informacje

 - Kilkakrotne naciskanie przycisku INFO 3 pozwala na przełączanie pomiędzy różnymi informacjami, jak np. typ programu, nazwa multipleksu, częstotliwość, stopa błędów sygnału, stopa bitów informacyjnych, format programu, data, DLS, czas, autor. Patrz strona 41.

# Siła sygnału:

Odpowiednie oznakowanie wskazuje niezbędny poziom.

- Stacje, których siła sygnału jest niższa niż niezbędny poziom, nie wysyłają wystarczającego sygnału.

# Sortowanie stacji

Istnieje możliwość wybrania kolejności stacji, z jaką zostaną one posortowane:

- Alfanumerycznie
- Pod względem ważności
- Pod względem gatunku

# **Dynamic Label Plus**

Strona 23 z 28

![](_page_23_Picture_0.jpeg)

Informacje tekstowe towarzyszące programowi, jak np. autor, tytuł utworu, nazwa albumu itp. zostaną wyświetlone na wyświetlaczu radia, zostaną zapisane (DLS+) i mogą być w każdej chwili ponownie wywołane (DLS+). (jeżeli stacja radiowa udostępniająca program obsługuje tę funkcję).

# Jak obsługiwać radio UKF

- Za pomocą przycisku MODE 2 przełączyć na UKF. W tym celu ew. naciskać kilkakrotnie przycisk.
- Ustawić antenę teleskopową i rozciągnąć ją na całej długości.

# Ręczny wybór stacji

- Aby ustawić częstotliwość obracać SCROLL / SELECT 10, wtedy częstotliwość odbioru będzie zmieniać się krok po kroku do góry wzgl. do dołu. W zakresie UKF, co 0,05 MHz. Pozwala to na ustawienie nawet słabych stacji, których częstotliwość jest znana.

# Wyszukiwanie stacji

- Nacisnąć SCROLL / SELECT 10, aby rozpocząć automatyczne wyszukiwanie stacji. Na wyświetlaczu częstotliwość zmienia się do góry. Funkcja automatycznego wyszukiwania pozwala na znalezienie stacji tylko o silnym sygnale.

Słabe stacje można ustawić tylko ręcznie.

- Jeśli znaleziona zostanie stacja UKF z wystarczająco silnym sygnałem, wyszukiwanie zatrzyma się i stacja będzie odtwarzana.

# Wskazówka:

W menu można ustawić czułość, z jaką odbywać się będzie wyszukiwanie stacji.

Aktualna częstotliwość stacji jest wyświetlana na wyświetlaczu.

# Wskazówka:

Z reguły stacje UKF odbierane są w wersji stereo, na wyświetlaczu pojawia się symbol stereo. (dwa głośniki).

![](_page_23_Picture_17.jpeg)

Jeżeli odbiór UKF w jakości stereo jest zakłócony, można w menu ustawić opcję "Tylko mono". Co sprawi, że odbiór będzie miał mniej szumów.

# Wskazówka:

- Aby ustawić słabsze stacje proszę użyć ręcznego trybu wybierania stacji.

Strona 24 z 28

![](_page_24_Picture_0.jpeg)

- W menu Ustawienia wyszukiwania można ustawić, czy funkcja automatycznego wybierania stacji ma wyszukać tylko stacje o silnym sygnale (stacje tylko o dobrym sygnale: tak) czy ma wyszukać wszystkie stacje (stacje tylko o dobrym sygnale: nie).

# Jak obsługiwać radio UKF

# Zapisywanie stacji (PRESET)

- Ustawić pożądaną stację.
- Przytrzymać wciśnięty przycisk PRESET 8. Pojawi się "Zapamiętano stację".
- Obracając SCROLL / SELECT 10 wybrać miejsce w pamięci 1—10.
- Potwierdzić za pomocą SCROLL / SELECT 10.

# Wybieranie zaprogramowanych stacji

- Nacisnąć przycisk PRESET 8, po czym na wyświetlaczu pojawi się "Lista stacji".
- Obracając SCROLL / SELECT 10 wybrać miejsce w pamięci 1-10.
- Potwierdzić naciskając SCROLL / SELECT 10.

Jeśli na wybranej pozycji nie zapisano żadnej stacji, pojawi się "(Puste)".

# Usuwanie zapisu na miejscu programu

- Zapisać nową stację na danym przycisku PRESET.

# Przegląd menu FM

| Podmenu                 | Ustawienia                                            |  |  |
|-------------------------|-------------------------------------------------------|--|--|
| Ustawienia wyszukiwania | Stacje tylko o dobrym sygnale:                        |  |  |
|                         | Tak: znalezione zostaną stacje tylko o silnym sygnale |  |  |
|                         | Nie: znalezione zostaną także stacje o słabym sygnale |  |  |
| Ustawienia audio        | Tylko mono: Tak/Nie                                   |  |  |
| Menu główne             | Patrz przegląd menu str. 18                           |  |  |

# Odbiór UKF z informacjami RDS

RDS służy do transmitowania dodatkowych informacji o stacjach UKF. Stacje radiowe z RDS wysyłają informacje, np. nazwę stacji lub typ programu. Są one wyświetlane na ekranie urządzenia.

W przypadku odbioru stacji UKF, które wysyłają informacje RDS, na wyświetlaczu pojawi się nazwa stacji. Oraz symbol RDS.

- Za pomocą przycisku INFO 3 można przełączyć na PTY, tekst radiowy, datę, częstotliwość.

#### Strona **25** z **28** Dystrybucja Conrad Electronic Sp. z o.o., ul. Kniaźnina 12, 31-637 Kraków, Polska Copyright © Conrad Electronic 2012, Kopiowanie, rozpowszechnianie, zmiany bez zgody zabronione. www.conrad.pl

![](_page_25_Picture_0.jpeg)

# Jak ustawić godzinę i czas budzenia

![](_page_25_Picture_3.jpeg)

## Wskazówka:

Po uruchomieniu i pierwszym użytkowaniu należy sprawdzić godzinę i ew. ustawić ją prawidłowo. Po przerwie w dostawie prądu należy ponownie ustawić godzinę.

Godzina jest ustawiana automatycznie za pośrednictwem WLAN (Internet) wzgl. DAB.

Godzina jest wyświetlana w trybie stand-by. Można zaprogramować dwa różne czasy budzenia. W przypadku aktywnej funkcji budzenia na wyświetlaczu pojawi się symbol (patrz rysunek). Patrz strona 14.

## Wskazówka:

Po ustawieniu stacji DAB, jednocześnie aktualizowana będzie data i godzina.

- Wskazywanie czasu można zmienić w menu czasu.

## Jak ustawić czas budzenia

![](_page_25_Figure_12.jpeg)

- Nacisnąć przycisk ALARM 4.
- Wybrać czas budzenia, np. budzik 1.

- Wybrać można następujące ustawienia (zmiana wartości poprzez obrót SCROLL / SELECT 10, potwierdzenie ustawienia poprzez naciśnięcie SCROLL/SELECT 10).

# Jak ustawić godzinę i czas budzenia

- Wył.,
- Codziennie,
- Jeden raz,
- W weekend czy
- W dni robocze

Strona 26 z 28

![](_page_26_Picture_0.jpeg)

(Jeżeli wybrano Jeden raz, można ustawić datę, kiedy ma włączyć się budzenie.)

# Czas budzenia

# Ustawianie wybranego czasu budzenia

Tryb Radio internetowe,

- DAB,
- UKF
- lub brzęczyk

Program "Ostatnio słuchane" lub jeden z zapamiętanych

Głośność 1 ... 32

Zapisywanie

- Wybrać "zapisz" i potwierdzić za pomocą SCROLL / SELECT 10.

- > Wyświetli się komunikat Budzik zapisany. Ustawienie zostało zapisane.

- Ustawiona funkcja budzenia wskazywana jest na wyświetlaczu za pomocą symbolu.

W przypadku osiągnięcia ustawionego czasu budzenia urządzenie włączy się z wybranym źródłem i głośnością.

# Wskazówka:

W przypadku przerwy w dostawie prądu lub jeżeli wyciągnięto wtyczkę sieciową z gniazdka, budzik nie działa.

- Sprawdzić godzinę.

# Wyłączanie budzika po zadziałaniu alarmu

- Nacisnąć przycisk 🔱 1, aby wyłączyć budzik.

- Nacisnąć SCROLL / SELECT 10, aby aktywować funkcję drzemki. Czas drzemki można zmienić ponownie naciskając SCROLL / SELECT 10.

# Wyłączanie budzika

- Nacisnąć przycisk ALARM 4.
- Wybrać czas budzenia, np. budzik 1.
- Zmienić status budzika na wył.
- Wybrać "zapisz" i potwierdzić za pomocą SCROLL / SELECT 10.
- Pojawi się > zapisano. Ustawienie zostało zapisane.

#### Strona 27 z 28

![](_page_27_Picture_0.jpeg)

# Jak ustawić godzinę i czas budzenia

# Jak korzystać z funkcji Sleep

Można ustawić czas od 0 – 60 minut, w krokach co 15 minut, po upływie którego urządzenie przełączy się z każdego trybu pracy do trybu stand-by.

- Nacisnąć kilkakrotnie przycisk Sleep 6.

- Zamiennie: Nacisnąć przycisk MENU 7 i wybrać za pomocą w menu głównym > Sleep (obrócić i nacisnąć SELECT).

- Za pomocą SELECT 10 ustawić wybrany czas funkcji Sleep i potwierdzić naciskając przycisk SELECT
10.

Po upływie ustawionego czasu urządzenie wyłączy się automatycznie do trybu stand-by.

http://www.conrad.pl

Strona 28 z 28